# 申請書類印刷・セット手順(Eビザ/IIS)

①GFビザ申請支援システム「ファイル管理」にアップロードされている<u>申</u> <u>請書類一式</u>をダウンロードしてください。

| areenfield USA Inc.                          | Assistance, Ltd.] 申請場所<br>東京/礼嶋 | : 面接日:<br>20000/00/00        | 面接時刻:<br>00:00 | 進捗状況について:<br>*ユーザー画面あり |                |
|----------------------------------------------|---------------------------------|------------------------------|----------------|------------------------|----------------|
| 山田 太郎<br>aro.yamada1@green-f.biz             | 家族人数<br>1名                      | : ビザ種別:<br>投資駐在員:役員・管        | 理職·必須従業員(E2)交替 |                        |                |
| ップ 情報入力 進捗状況                                 | ファイル管理 パスワート                    | <sup>変更 ログアウト</sup><br>アイル管理 | 里」ボタンを         | クリック                   |                |
| <b>771ル名</b><br>申請書類一式(GF 山田様)211208-<br>zip | - ダウンロード後、印刷をる                  | う願いいたします                     | 2021-12-07     | ②「DL」ボタンをクリック          | フレてフォルダをダウンロード |
| <b>アップロード</b> ファイルを選択<br>※10485760 byteま     | ] 選択されていません<br>で                |                              |                | <b>意</b> 说8月:          | <b>アップロード</b>  |

# ②ダウンロードしたフォルダを開いて、PDFを全ページ片面印刷してください。

#### (サイズ:<u>A4サイズ</u>又は<u>レターサイズ</u> 原稿の向き:<u>縦</u>)

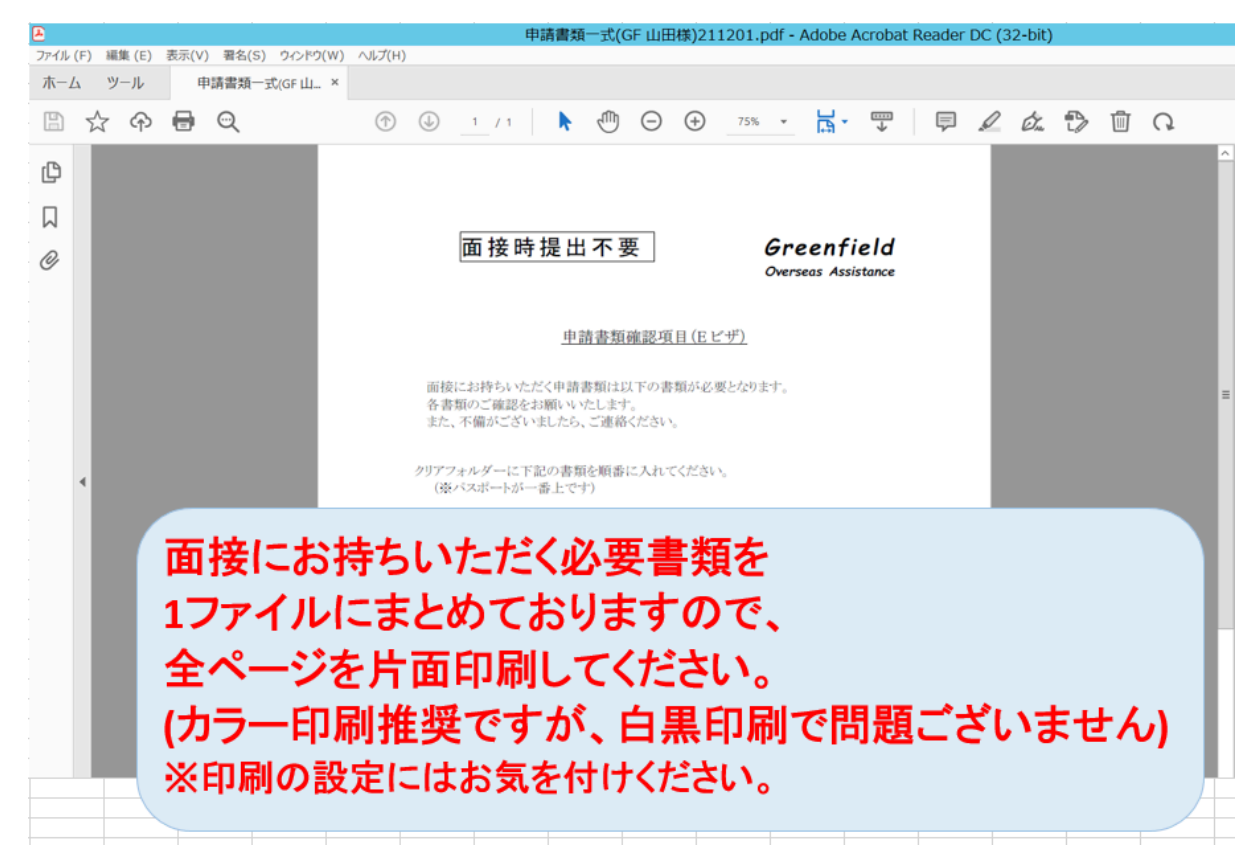

補足:PDF上、各申請書類毎にしおりを設定しています。セットをする際にご参考にしてください。 ※環境によってはしおりが表示されない場合があります。しおりが表示されなくても書類のセット に支障はございません。

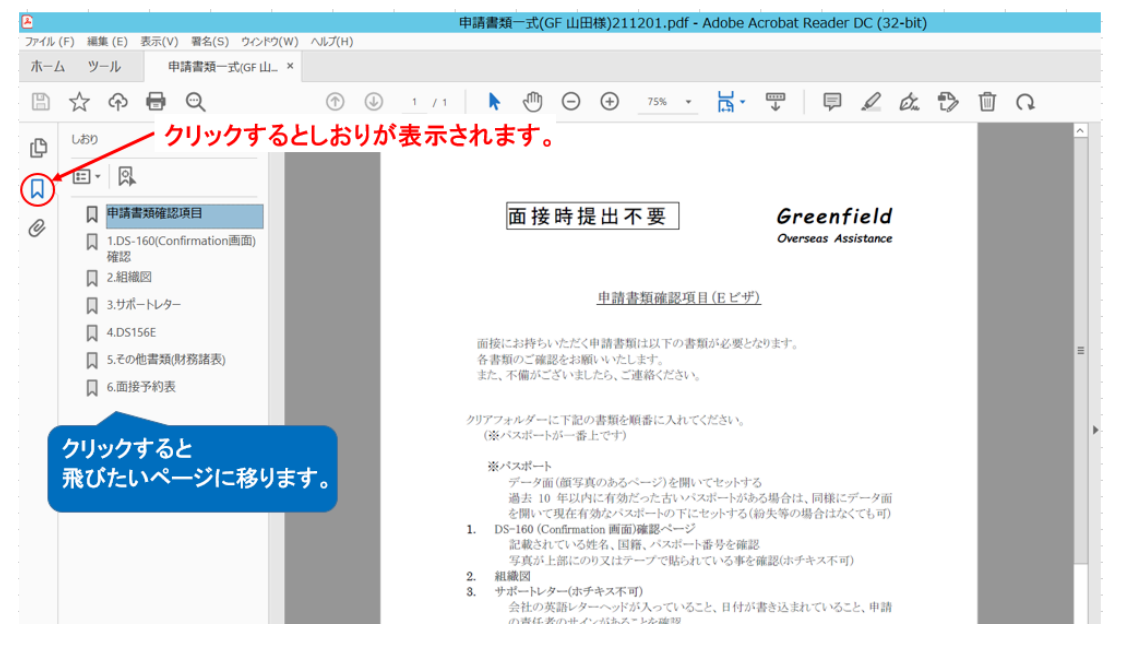

③「申請書類確認項目」と「非移民ビザ申請書類」案内用紙はセット方法のご案内です。「申請書類確認項目」をご参照し書類を準備してください。

DS-160(Confirmation画面)確認ページ以降が申請書類です。

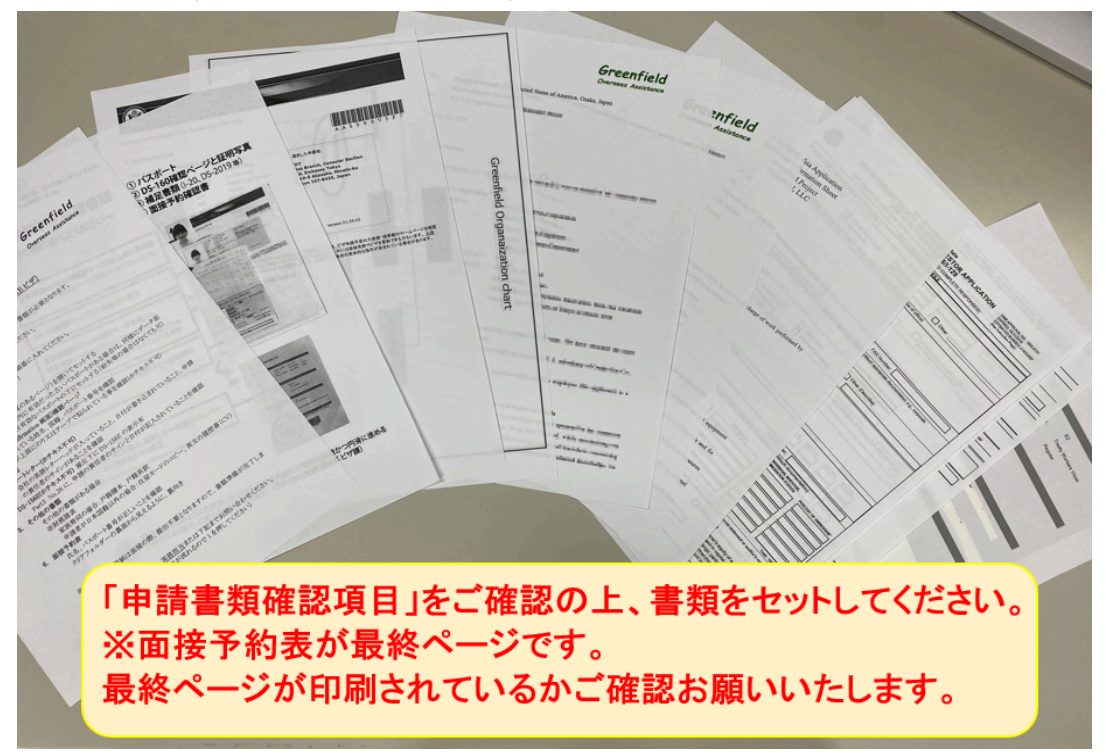

# 1. DS-160 (Confirmation画面)確認ページ

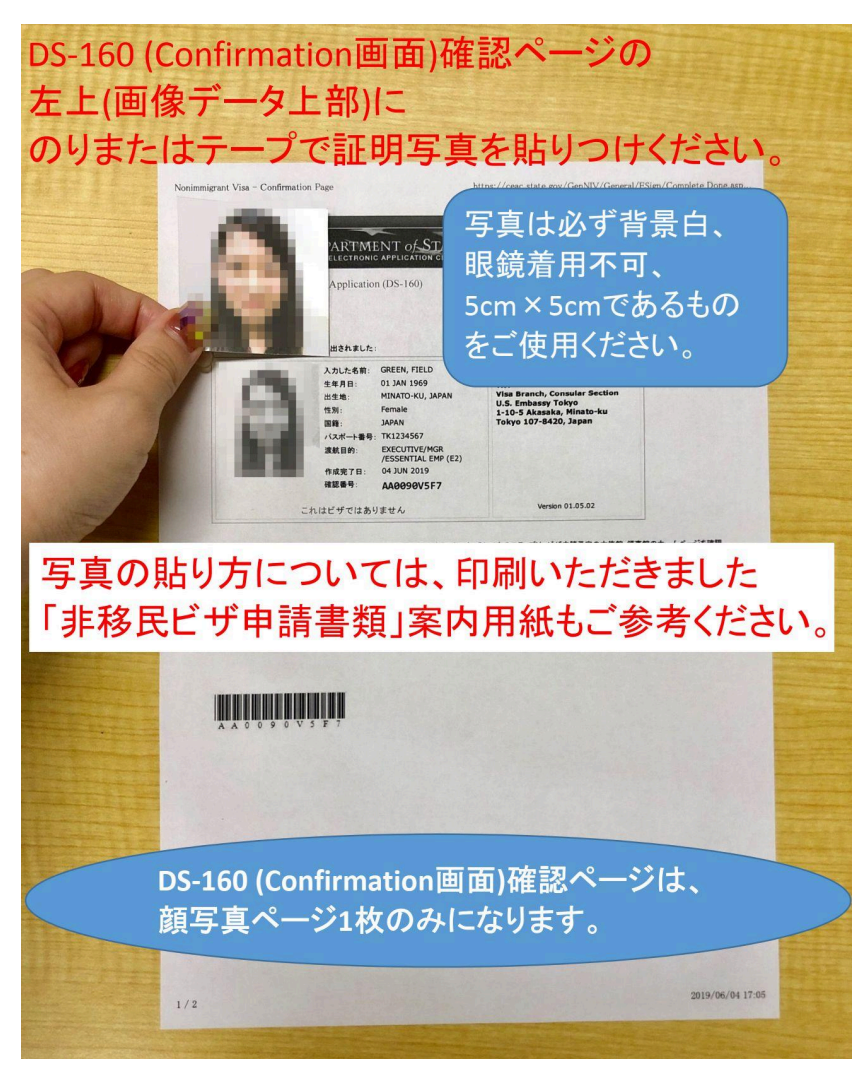

\*写真の貼り方について補足\*

Nonimmigrant Visa - Confirmation Page

https://ceac.state.gov/GenNIV/General/ESign/Complete\_Done.asp

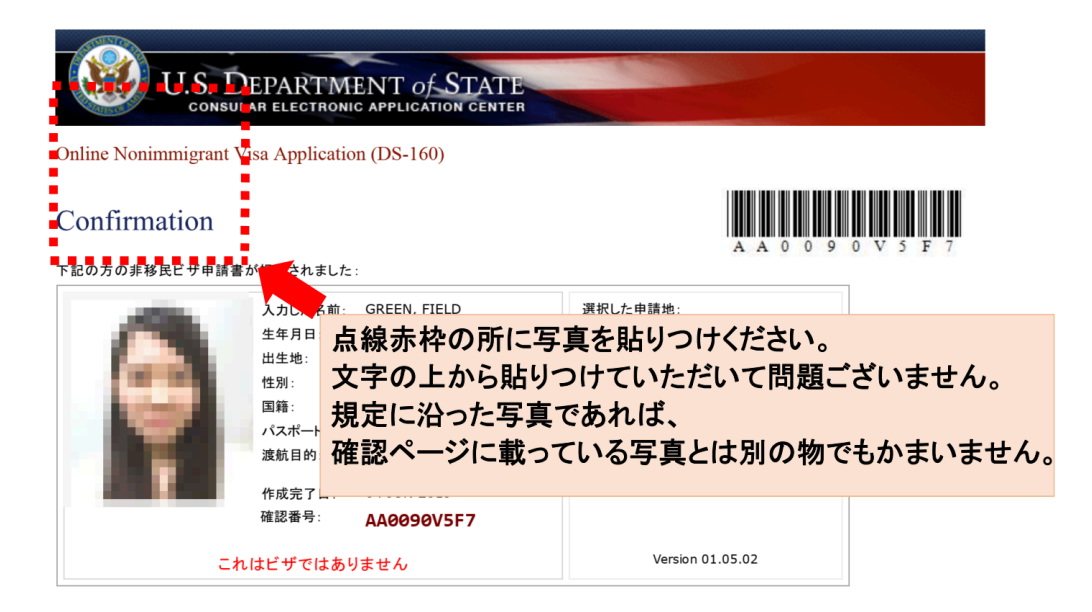

#### ※家族も同時に申請する場合

(単身申請の方は 2.組織図へお進みください)

主たる申請者と同様に、ご家族のDS-160(Confirmation画面)確認ページも写真を貼 り付け、主たる申請者確認ページの真後ろにセットしてください。 複数人いる場合は全員分重ねてセットください。 例:主たる申請者確認ページ⇒配偶者確認ページ⇒お子様確認ページ

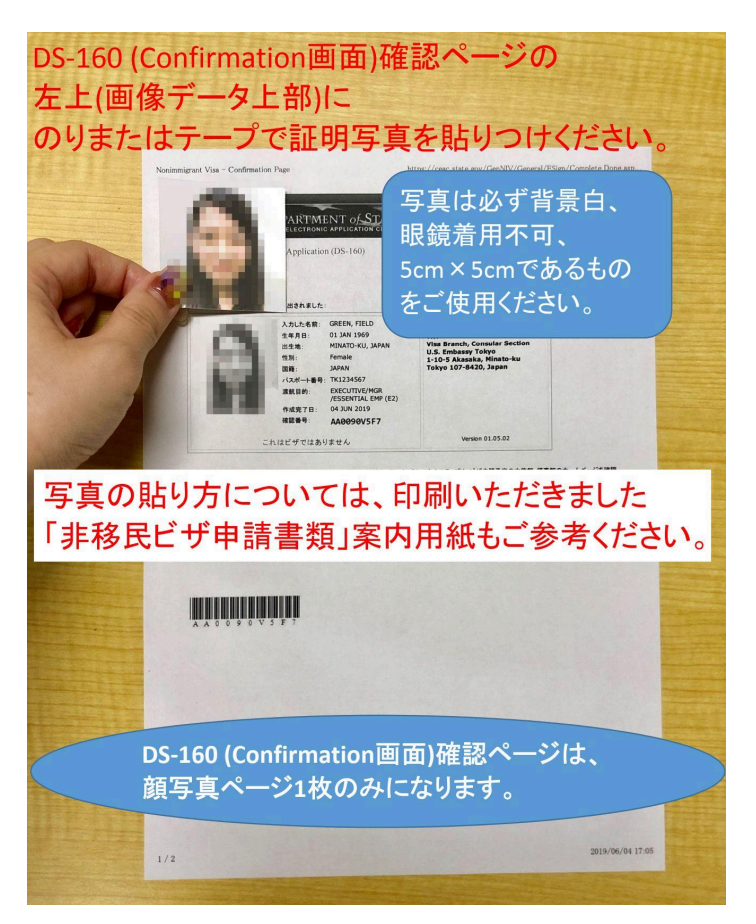

Nonimmigrant Visa - Confirmation Page

https://ceac.state.gov/GenNIV/General/ESign/Complete\_Done.asp

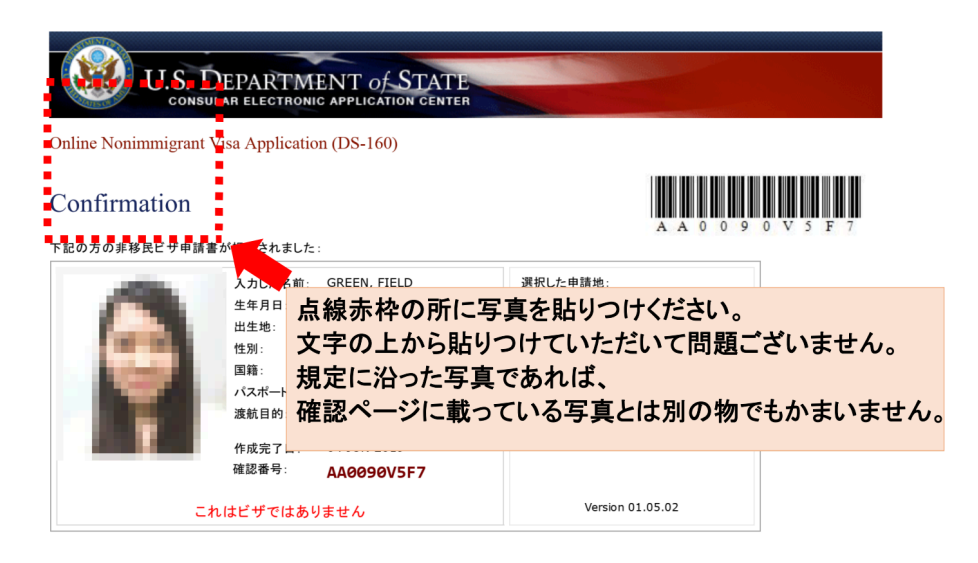

#### 2. 組織図

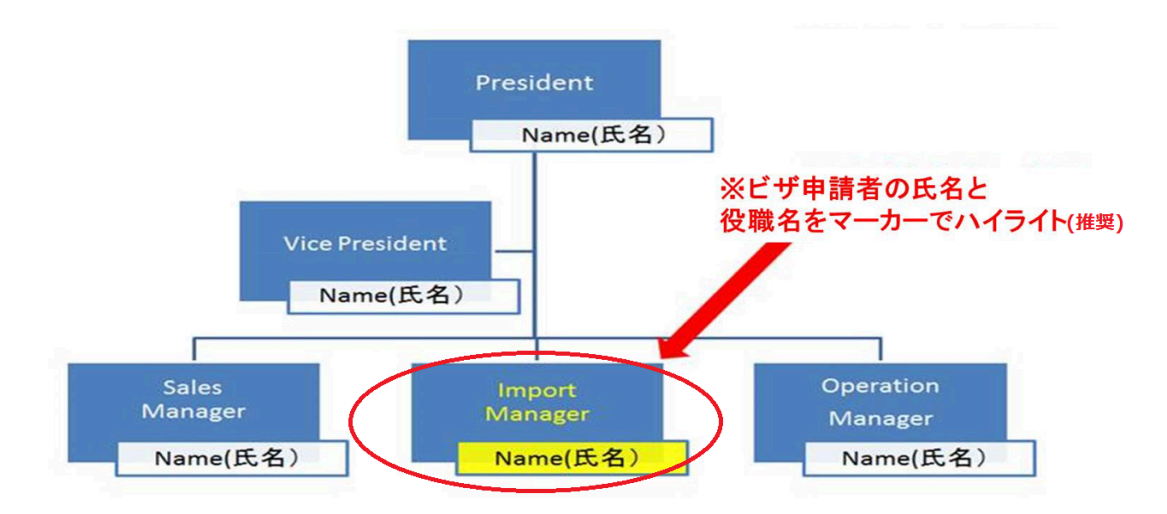

# Company Organization Chart (組織図)

## 3. マスターレター(ホチキス不可のためクリップ留め推奨)

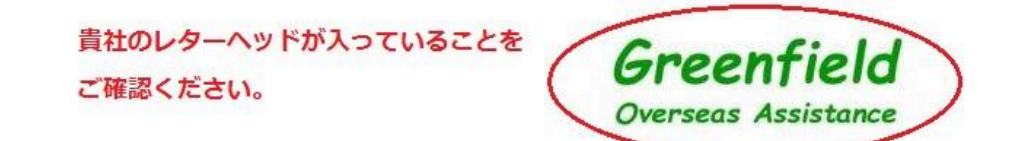

 To:
 Consulate General of the United States of America, Osaka, Japan Non-Immigrant Visa Section

 Re:
 Visa Application for the magnetic field of the magnetic field of the m

February 21, 2019

Dear Sir or Madam,

and one shale by his bill where get here \$1 steam heads? "A linearly linear.

1. Summary of the application

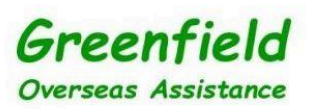

Please do not hesitate to contact the undersigned if you have any questions regarding application.

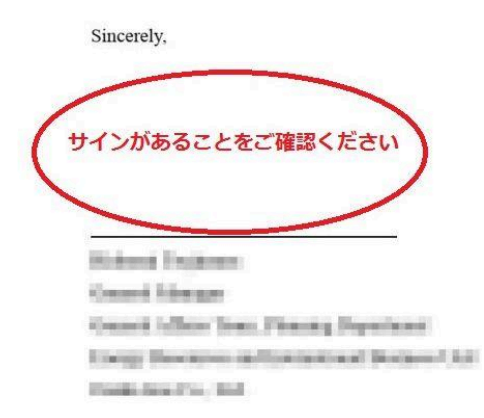

### 4. Individual Information Sheet (IIS)

(ホチキス不可のためクリップ留め推奨)

j

E-2 (TDY) Visa Application. Individual Information Sheet. Greenfield Project. Greenfield, LLC.

| Applicant No. | # 30+                     |
|---------------|---------------------------|
| Name :        | Mr. 🗸                     |
| Title:        | Engineer for *** Process. |
| Salary :      | US\$ 48,000~              |
| Term :        | 2 years 🗸                 |

# 5. DS-156E(ホチキス不可のためクリップ留め推奨)

Part1、2、3がセットです。 別添がある場合は後ろにセットしてください。 ※左下に「DS-156E」とフォーム名が記載されてます

| DSS-1566E(1200E)Pact I No.1~9     Use department or same     Use department or same     Summary of the same department or same     Summary of the same department or same     Summary of the same department of the same departmentof the same department of the same department of the same departme     | DS-156E(2校目)No.10~15(PartII(kNo.144,15)) 10. In the surface of the U.S. Enterprise in                                                                                                    |
|----------------------------------------------------------------------------------------------------|----------------------------------------------------------------------------------------------------|
| Takghone Namber         FAX Number:           4. Date fine d6 system of these Business Was Established or Incorporated in the United States (Alach appropriate documentation; e.g., corporate appropriate documentation; e.g., corporate                                                                                                    | 11. Type of Investment (Check one)     Continuence of an example business     Continuence of an example business     Continuence of an example business     Continuence of an example business     Continuence of an example business     Continuence of an example business     Continuence of an example business     Continuence of an example business     Continuence of an example business     Continuence of an example business     Continuence of an example business     Continuence of an example business     Continuence of an example business     Continuence of an example business     Continuence     Continuence     Contininience     Continuence   |
| S. What is the nature of the business?  What is the nature of the business?  General Trade  General Trade  Gen | Equipment                                                                                                    |
|                                                                                                    | Source of investment capital (personal runds, corporate runds, noans, arocks, decentures, bonds, etc.), Evidence of Possession and Control of     Funds in the United States (Allach full documentation)     PART II - STAFF                                                                                                    |
| 7. Name and Address of Foreign Parent Business (If any)                                                                                                    | 14. Type of Personnel in the United States (Attach staffing chart) Specify. Calendar Year Fiscal Year                                                                                                    |
| Telephone Number:                                                                                                    | Automatic Press, Country on E, H, & L Vias:     Nationals of Treasy, Country on E, H, & L Vias:     Nationals of Treasy, Country on E, H, & L Vias:     National performance of the State of Treasy, Country on E, H, & L Vias:     National performance of the State of Treasy, Country on E, H, & L Vias:     National performance of the State of Treasy, Country on E, H, & L Vias:     National performance of the State of Treasy, Country on E, H, & L Vias:     National performance of the State of Treasy, Country on E, H, & L Vias:     National performance of the State of Treasy, Country on E, H, & L Vias:     National performance of the State of Treasy, Country on E, H, & L Vias:     National performance of the State of Treasy, Country on E, H, & L Vias:     National performance of the State of Treasy, Country on E, H, & L Vias:     National performance of the State of Treasy, Country on E, H, & L Vias:     National performance of the State of |
| Ioter Annual Coperating Income:                                                                                                    |                                                                                                    |

|                                                        |                                 | PART III - APPLICA   | NT                 |                             |                                      |             |
|--------------------------------------------------------|---------------------------------|----------------------|--------------------|-----------------------------|--------------------------------------|-------------|
| S156E(3枚目)                                             | PartII No                       | .16~27               | 7 (M               | iddle Name)                 |                                      |             |
| 7. Type of Applicant:<br>Principal owner/investor/trad | er Sup                          | pervisor             | Specialist         | ŧ                           |                                      |             |
| 3. Present Position and Dutles (Describ                | e in detail)                    |                      |                    |                             |                                      |             |
| Name and Address of Employer                           |                                 |                      |                    |                             |                                      |             |
| . Years with Present Employer                          | 21. Highest Level of E          | ducation             |                    |                             | Name and                             | 10000-00-00 |
|                                                        | School                          |                      | Major/Subje        | ct                          | Degree                               | Year        |
| Other Relevant Experience and Edu                      | cation (Attach Curriculum       | Vitae - Optional)    |                    |                             |                                      |             |
| Position in the United States                          | Title                           |                      |                    |                             |                                      |             |
| Description of duties (include name                    | s and titles of all immediate   | e subordinates)      |                    |                             |                                      |             |
|                                                        |                                 |                      |                    |                             |                                      |             |
| . Annual U.S. Salary and Benefit Pac                   | age 25. Name of Pers            | on in the United Sta | ites Being Replace | d                           |                                      |             |
| Salary Allowances/Bi                                   | Type of Visa<br>Date issued (mi | m-dd-yyyy)           |                    | If NOT a re<br>a. An increa | placement, is this:<br>ise in staff? | es 🔲 No     |
| I do solemnly swear or affirm that al and belief       | サインカ                            | あるこ                  | ことを                | ご確                          | 認くた                                  | ごさい         |
| Signature of Responsi                                  | ble Officer                     | Printed N            | Vame and Position  | or Office                   | Date (r                              | nm-dd-yyyy) |
| <ol> <li>Name and Address of Person Who</li> </ol>     | Way Be Contacted About 1        | his Application      |                    | Telepl                      | hone:                                |             |
|                                                        |                                 |                      |                    | FAX:                        |                                      |             |
|                                                        |                                 |                      |                    | 1                           |                                      |             |

#### 6. その他の書類

※印刷物の中に財務諸表が入っている場合はここに入れてください。 家族帯同の場合:戸籍謄本、戸籍英訳はここに入れてください。 申請者が日本国籍以外の場合:在留カードのコピー、英文の履歴書(CV)はここに入れ てください。

#### 7. 面接予約確認書(ホチキス可)

#### 面接予約確認書は裏面から確認できるように、 裏返して1番後ろにセットしてください。 面接予約確認書

|             | 主たる申請者の詳細         |                            |
|-------------|-------------------|----------------------------|
| 予約作成者:      |                   |                            |
| 中請者数:       |                   | 1                          |
| C2ポート動号:    |                   | •                          |
| 29992 :     |                   | 8                          |
| ビザカテゴリー:    | É visas sponso    | red by an approved company |
| ビザ優先職位:     | in and the second | Regular                    |
| DS-160確認备号: |                   | AA00                       |
|             | 面接予約情報            |                            |
| 中請有数:       |                   | 1                          |
| 医接手的番号:     |                   |                            |
| 申請者名:       |                   | 1                          |

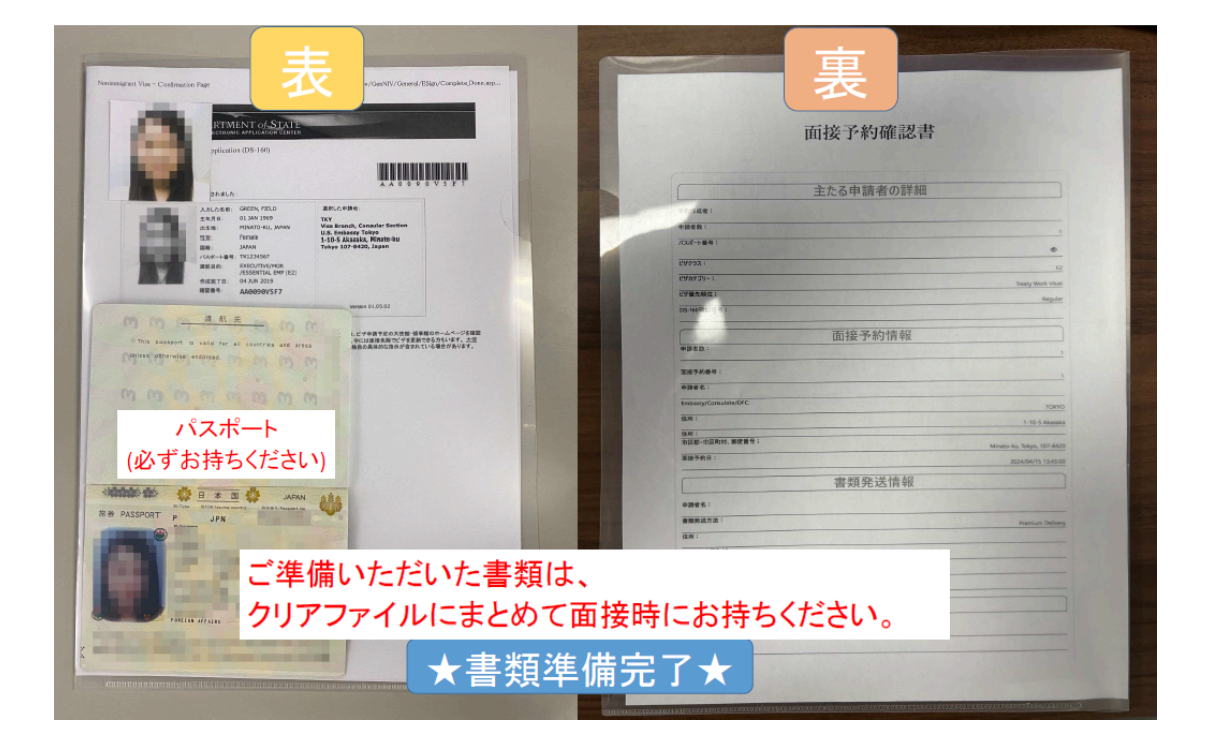

例)書類セット完成図

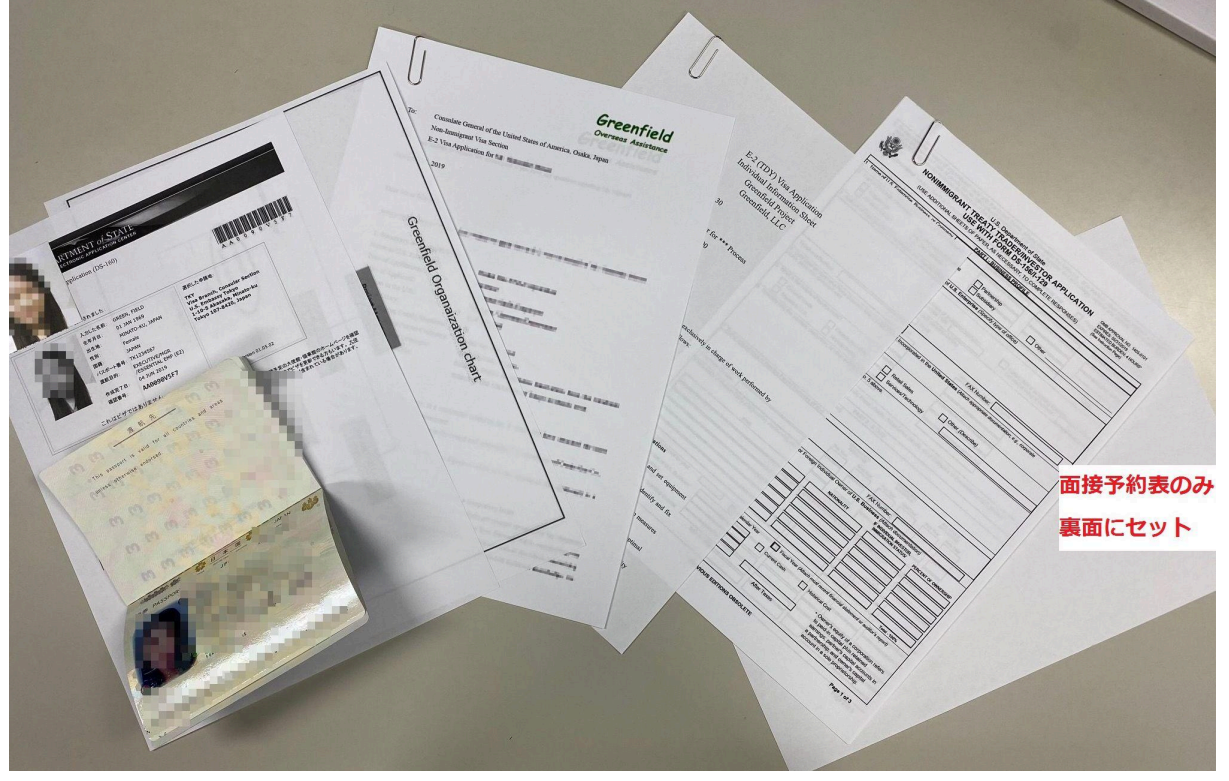

例)書類セット完成図 家族帯同申請の場合

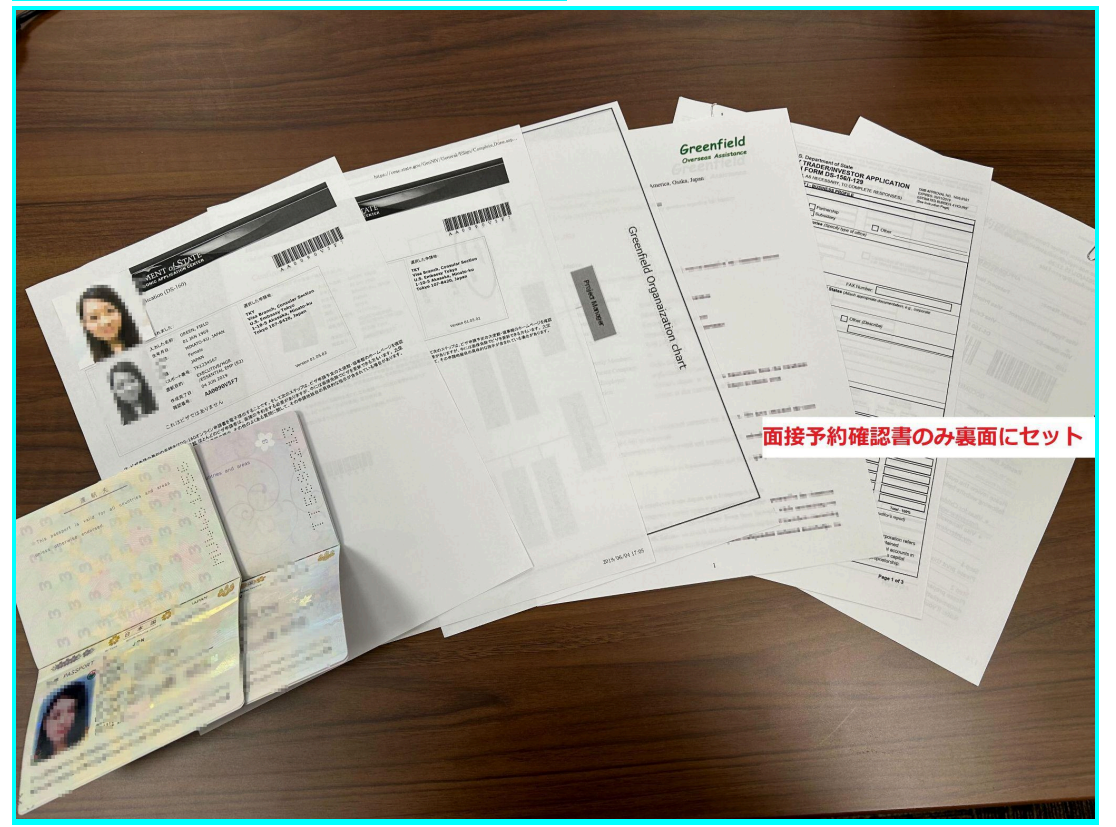

印刷いただいた申請書類とパスポートが面接に必要となります。 以上で準備は完了となります。ご協力ありがとうございました。